#### Steps to Add Class Instance Records

The **Class Instance** record identifies *when* a class occurs during a program year. You will need to add a new *Class Instance* in the new program year for each *Class Definition* record. Class instances may be added manually as the following steps describe, or imported using the <u>3rd Party Import Wizard</u>.

| Step | Screen                                                                                                    | Description                                                                                                    |
|------|----------------------------------------------------------------------------------------------------|----------------------------------------------------------------------------------------------------|
| 1.   | View Organization Records Reports Tools Help User/Administrator 23.23 Version: 2.28 build 207 ?                                                                                                    | <ul> <li>From the Navigator at left of the Class Definition Information record,         <ul> <li>Click Class Instances.</li> </ul> </li> <li>To add an Instance for the Class,         <ul> <li>Click New at right.</li> </ul> </li> </ul>                                                                                                    |
| 2.   | ABE - Mult New Class Instance   New Save   Cancel Delete   Dup   Class Instance Information   Class Description:   10001 - FALL - ABE - Multi-Level   Program Year:   Class Note   Class Start Date:   Class End   WTUs Available:   Select Class Definition   Class Instance   Intensity                                                                                                    | <ul> <li>A new tab opens to input Class Instance<br/>Information in three distinct sections.</li> <li>1. Class Definition</li> <li>2. Class Instance</li> <li>3. Intensity</li> </ul>                                                                                                    |
| 3.   | Select Class Definition   Class Definition   Site:   Program Year:   Class Definition:   10001 - FALL - ABE - Multi-Level <b>Recommended!</b> Site and Class Definition fields   auto-populate saving time and ensuring   accuracy with manual data entry.      Image: Select Class Definition    Class Definition:    Class Definition:   Class Definition:   Program Year:   7/1/2014 - 6/30/2015   Current)   7/1/2013 - 6/30/2015   Class Instance   7/1/2013 - 6/30/2015   (Current)   7/1/2013 - 6/30/2015   7/1/2013 - 6/30/2015   7/1/2013 - 6/30/2013   7/1/2013 - 6/30/2014   7/1/2013 - 6/30/2013   7/1/2013 - 6/30/2013   7/1/2013 - 6/30/2013 | <ul> <li>Using the Navigator is the recommended approach when adding records that are related.</li> <li>When using the Navigator to add a Class Instance from the Class Definition record,</li> <li>To select the Program Year,         <ul> <li>Click the down-arrow and</li> <li>Select the Current Program Year from the drop-down menu.</li> </ul> </li> </ul> |

| Step | Screen                                                                                                    | Description                                                                                                    |
|------|----------------------------------------------------------------------------------------------------|----------------------------------------------------------------------------------------------------|
| 5.   | Class Instance  Class Start Date:  N/A  N/A  Citizenship  Basic Skills (ABE)  High School Dir  December 2014  P                                                                                                    | • The next section provides details about the <b>Class Instance</b> .                                                                                  |
|      | ESL         HSE         Sun Mon Tue Wed Thu Fri Sat           ESL/Citizenship         Career/Tech Ed         30         1         2         3         4         5         6           Special Programs:         None         Family L         7         8         9         10         11         12         13           Jail         Oversetians         Verstain         21         22         23         24         25         26         27 | • For <b>Class Start</b> and <b>End Date</b> , click the drop-down calendar.                                                                           |
|      | State Corrections Distance 4 5 6 7 8 9 10<br>Homeless Program Special 1 4 5 6 7 8 9 10                                                                                                    | <ul> <li>Select the Start Date.</li> <li>Select the End Date.</li> </ul>                                                                               |
| 6.   | Instructional Programs: N/A Citizenship Workforce Readiness Parent Education Basic Skills (ABE) High School Diploma Adults VDIsabilities Older Adults ESL HSE Health & Safety Other Program ESL/Citizenship Career/Tech Ed Home Economics ROCP                                                                                                    | • Check the <b>Instructional Program</b> that best describes the class offering.                                                                       |
| 7.   | Special Programs:         None         Family Literacy         Alternative Ed. [K12]         CBET           Jail         Workplace Ed.         Non-traditional Training         Other           Community Corrections         Tutoring         EL Civics           State Corrections         Ø Distance Learning         Carl Perkins           Homeless Program         Special Neade         Even Start                                        | • Check a <b>Special Program</b> to further define the class offering if applicable, such as –                                                         |
|      |                                                                                                    | o Distance Learning.                                                                                                    |
| 8.   | Transition Focuses:                                                                                                    | • A <b>Transition</b> class has a specific purpose to prepare students for entry into postsecondary education, training, or an apprenticeship program. |
|      |                                                                                                    | • Check a <b>Transition Focus</b> that applies to the class.                                                                                           |
| 9.   | Focus Area: N/A                                                                                                    | • If applicable,                                                                                                    |
|      | N/A                                                                                                    | • Select the <b>English Literacy Focus</b>                                                                                                    |
|      | Citizenship Preparation                                                                                                    | Area from the drop-down menu for the class otherwise.                                                                                                  |
|      |                                                                                                    | <ul> <li>Leave N/A selected.</li> </ul>                                                                                                    |
| 10.  | Class Notes:<br>CBEDS Code:                                                                                                    | • Enter <b>Class Notes</b> to provide additional details about the class.                                                                              |
|      | <i>Note!</i> CBEDS Codes reflect instructional<br>practices and CA state curriculum                                                                                                    | • If applicable, enter the <b>California Basic</b>                                                                                                    |
|      | guidelines.                                                                                                    | Educational Data System code.                                                                                                    |
| 11.  | Instructional Setting:<br>O N/A<br>O Learning Center/Lab<br>O Tutorial Only<br>O Tutorial plus Learning Lab                                                                                                    | • <b>Instructional Setting</b> is the contextual characteristic of the setting where actual instruction takes place.                                   |
|      |                                                                                                    | • Select the <b>Instructional Setting</b> that applies to the class, such as –                                                                         |
|      |                                                                                                    | • Classroom plus Distance Learning.                                                                                                    |

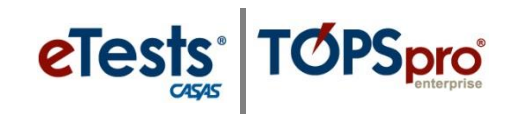

| Step | Screen                                                                                                    | Description                                                                                                    |
|------|----------------------------------------------------------------------------------------------------|----------------------------------------------------------------------------------------------------|
| 12.  | Physical Setting:         N/A         Community College         Home <ul></ul>                                                                                                    | • <b>Physical Setting</b> identifies the environment of the classroom, or instructional setting, to support teaching, or learning.                                                          |
|      |                                                                                                    | • Select the <b>Physical Setting</b> that applies to the class.                                                                                                    |
| 13.  | Start Time:<br>N/A<br>Morning<br>Afternoon<br>Evening (after 5pm)                                                                                                    | • Identify the time of day when the <b>class starts.</b>                                                                                                    |
| 14.  | Computers used in class: Connected to Internet omputers used in lab: N/A Connected to Internet Not connected to Internet N/A                                                                                                    | • Specify if <b>Computers are used in class</b> or <b>in</b><br><b>a lab</b> and whether or not computers are<br>connected to the <b>Internet</b> .                                         |
| 15.  | Intensity Days per Week: Hours per Week: Estimated Total Hours per Class/Term 216                                                                                                    | <ul> <li>For Intensity, enter the number of</li> <li>Days per Week when the class meets,</li> <li>Total Hours per week, and</li> <li>Estimated Total Hours per Class or<br/>Term</li> </ul> |
| 16.  | View Organization Records Reports Tools Help         Class Definitions       10001 - ABE - Mult         Class Definitions       10001 - ABE - Mult         New Save S       Cancel © Delete X Duplicate S @ 1 /1 @ Co To Linked © Desce         Class Description:       10001 - FABE - Mult         Class Description:       10001 - FABE - Mult         Class Description:       1 /1 @ Co To Linked © Desce         Program Year:       7/1/2014 - 6/30/2015         Class Induct:       Class Inducts:         YUI'Ls Available:       Class Instance         Class Start Date:       12/15/2014                                                                                                    | <ul> <li>To save detailed information about the Class Instance,</li> <li>From the Toolbar at top of the record,</li> </ul>                                                                  |
|      | Instructional Programs: VNA Chizenship Workforce Readiness: Parent Education<br>Baci Salis (ABB) High School Diploma Adults Workforce Readiness: Parent Education<br>ESL Baci Salis (ABB) High School Diploma<br>ESL Chizenship Career/Tech Ed Home Economics RCCP<br>Special Programs: None Family Literacy Alternative Ed. [K12]<br>Community Corrections Tutoring Cat Perins<br>State Corrections I Dutoring Cat Perins<br>Homeless Program Special Needs Even Start                                                                                                    |                                                                                                    |
|      | Transition Focuses: N/A Transitions to work Transitions to workforce training Transitions to postsecondary education This class does not focus on transitions                                                                                                    |                                                                                                    |
|      | Class Notes:<br>CBEDS Code:<br>Instructional Setting:<br>Uturial Only<br>Uturial Only<br>Distance Learning only                                                                                                    |                                                                                                    |
|      | Tutorial plus Learning Lab      Physical Setting:         V/A         Ormunity College          Home         Odd/ti School         Correctional Facility         Other         Oddita//unior High School         VA         High School         C80 Center      Start Time:         W/A                                                                                                    |                                                                                                    |
|      | Computers used in lab: N/A Computers used in lab: N/A Opysper Weick Value Value Valu |                                                                                                    |

© 2019 CASAS. All rights reserved.

3

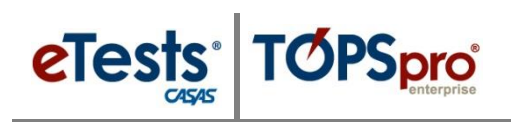

| Step | Screen                                                                                                    | Description                                                                                                    |
|------|----------------------------------------------------------------------------------------------------|----------------------------------------------------------------------------------------------------|
| 17.  | TE       View       Organization       Records       Reports       Tools       Help         Class       Definitions       10001 - ABE - Mult       10001 - ABE - Mult       10001 - ABE - Mult       I         New       Save       Cancel       Delete       Duplicate       I       1       I       I                                                                                                    | • Click the <b>Red X Box</b> on the <b>Class Instance</b> tab to close the new record and return to the <b>Class Definition</b> record.                                                                                                    |
| 18.  | Ver         Organization         Recents         Report         Tools         Halp         User Administrator 21.21         Yearing 22.21         Yearing 22.21         Yearing | • The new <b>Class Instance</b> record is now listed<br>at right of the <b>Navigator</b> in the <b>Class</b><br><b>Definition Information</b> record.                                                                                                    |
| 19.  | TE       View       Organization       Records       Reports       Tools       Help         Class Definitions       10001 - ABE - Mult       Image: Class Definition       Image: Class Definition       Delete * Duplicate *         Navigator       Image: Class Definition       Image: Class Definition       Image: Class Definition       Image: Class Definition         Class Instances       Class Enrolments       Class ID:       10001       Extended ID: FALL         Class Records       Course Code:       WTU's Available:       WTU's Available:                                                                                                    | <ul> <li>A Class Definition and Instance for the same class occurring in the Spring may be added at the same time.</li> <li>From the Navigator at left,         <ul> <li>Click Edit/View and then</li> </ul> </li> <li>From the Toolbar at top,         <ul> <li>Click Duplicate.</li> </ul> </li> </ul> |
| 20.  | View Organization Records Reports Tools Help         Class Definitions         Navigator         Rew Class Definition         Class Definition         Class Definition         Class Definition         Class Definition         Class Definition         Class Definition         Class Dir         10001         Extended ID: SPRING         Course Code:         WTUS Available:         Image: Class Definition         Class Definition         Class Definition         Class Definition         Class Definition         Class Definition         Class Definition         Class Definition         Class Definition         Class Description: ABE - Multi-Level                                                                                                    | <ul> <li>In the new Class Definition Information record,         <ul> <li>Change FALL to SPRING, and then</li> <li>From the Toolbar at top,</li> <li>Click Save.</li> </ul> </li> </ul>                                                                                                    |
| 21.  | View       Organization       Decode       Proof       Tools       Help         Class Definitions       10001 - ABE - Mult       Image: Class Definition       Delete       Duplicate         Navigator       Image: Class Definition Information       Agency/Site:       4908 / 1 - North Campus       Class Information         Class Incomments       Class ID:       10001       Extended ID:       SPRING         Class Records       Course Code:       WTUs Available:       Class Instances         New       Filter       Columns       Sort \$1       Delete         Site       Ag Class ID       Extended       Class         V       V       V       V       V                                                                                                    | • Click the <b>Red X Box</b> on the <b>Class Definition</b> tab to close the new record and return to the <b>Class Definitions Lister</b> .                                                                                                    |

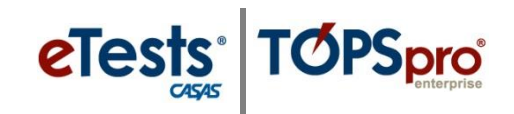

| Step | Screen                                                                                                    | Description                                                                                                    |
|------|----------------------------------------------------------------------------------------------------|----------------------------------------------------------------------------------------------------|
| 22.  | Isolation       Records       Reports       Tools       Help       User: Administrator         Class Definitions       Image: Solation of the state of the state of the                                                         | <ul> <li>To add an Instance of the Fall class in the Spring,</li> <li>Double-click to open the Fall Class Definition record.</li> </ul>                                                                                                    |
| 23.  | Yes         Organization         Recerch         Report         Tasks         Provide Status         Provide Status         Provide Stat                                                                                                    | <ul> <li>From the Navigator at left of the Fall Class Definition record,         <ul> <li>Click Class Instances.</li> <li>From Class Instances list at right,</li> <li>Double-click to open the Fall Class Instance record.</li> </ul> </li> </ul>                                                          |
| 24.  | ABE - Mult       10001 - ABE - Mult       Image: Concel Image: Concel Ima | <ul> <li>From the Toolbar at top of the Fall Class<br/>Instance record,</li> <li>O Click Duplicate.</li> </ul>                                                                                                    |
| 25.  | ABE - MultNew Class Instance Class Instance Class Instance Information Class Description: 10001 - SPRING - ABE - Multi-Level Agency/Site: 4908 / 1 - North Campus Program Year: 7/1/2014 - 6/30/2015 Class Notes: Class Start Date: 1/19/2015 Class End Date: 5/22/2015 WTUs Available:                                                                                                    | <ul> <li>In the new Class Instance Information record,         <ul> <li>Use the drop-down menu and</li> <li>Select the Spring Class Definition record, and then</li> <li>Change Class Start and End Date.</li> </ul> </li> <li>From the Toolbar at top,         <ul> <li>Click Save.</li> </ul> </li> </ul> |

5

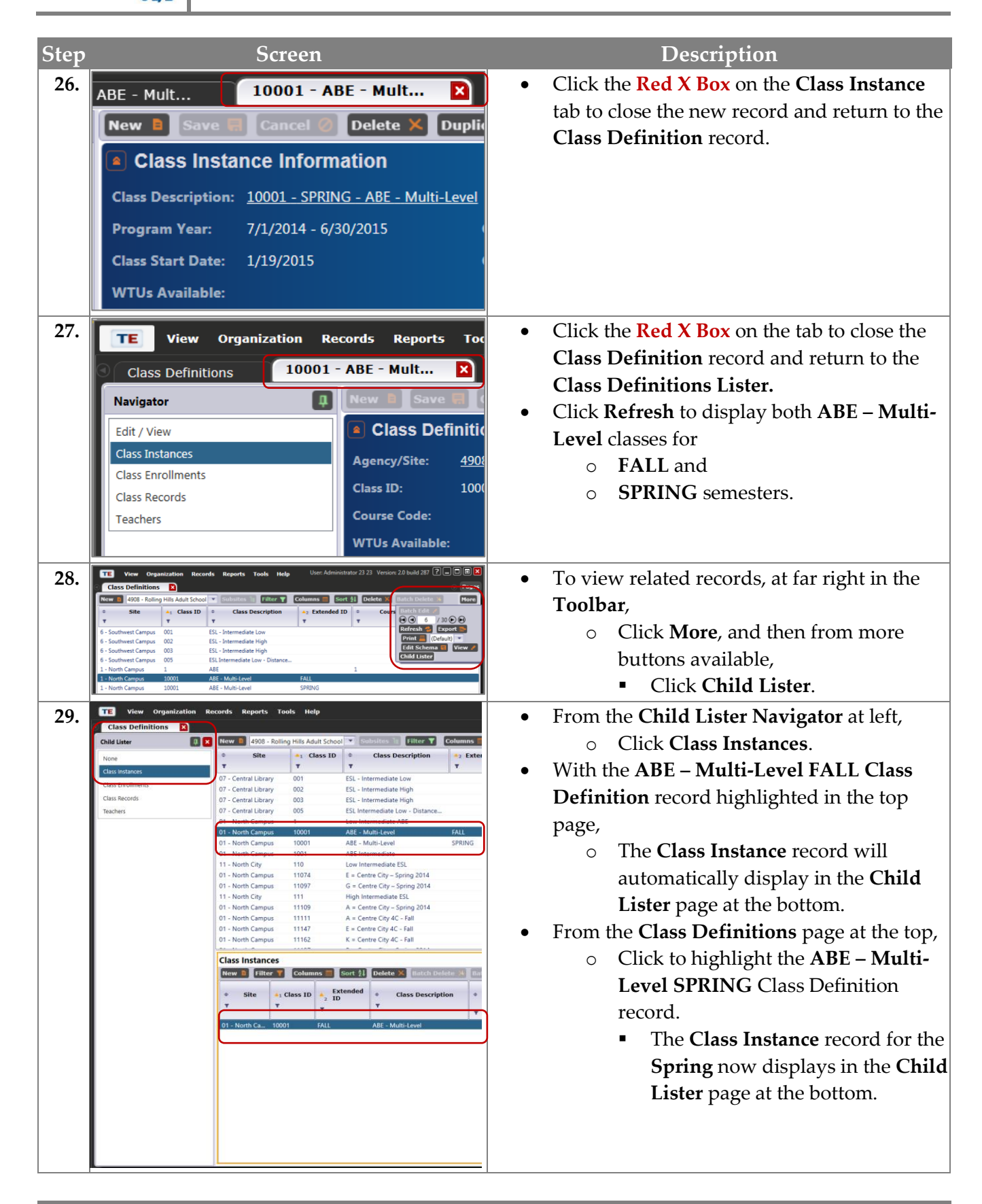

6

eTests TOPSpro

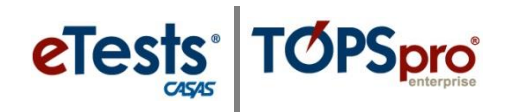

#### **Import Class Records**

### **TOPSpro** > Tools > 3<sup>rd</sup> Party Import Wizard

Importing **Class Data** will automatically add *Class Definition* and *Class Instance* records to your account. If *Class Definition* records already exist in your account, TE will add the new *Class Instance* record.

To automatically assign teachers to classes, <u>first</u> import **Personnel and User Data**. Then, import **Class Data** containing Teacher IDs. This will automatically add *Personnel Records* that are linked with *User Records* and also add a *Functional Role* record for each teacher.

A folder with **TE-Data Templates** is available from the CASAS website to help you populate your online account with efficiency.

 <u>Go to: Home > Product Overviews > Software > TOPSpro Enterprise > TOPSpro Enterprise Help</u> > <u>Data Exchange > **TE-Data Templates**</u>

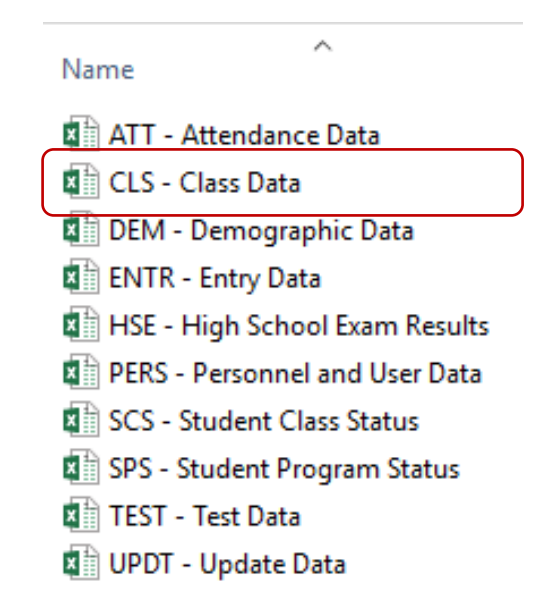

See Exchanging Data with 3rd Party Systems for more information about importing Class Data.